## 各管道甄選入學與單獨招生入學之大學部新生床位申請

【操作目的】

提供各管道甄選入學與單獨招生入學之大學部新生宿舍床位申請。

## 【注意事項】

- 1. 日間部新生一律上網登記或放棄住宿。
- 住宿意願調查申請網址為新生系統 <u>http://stweb.cjcu.edu.tw/</u>。
   (建議使用電腦瀏覽器 Internet Explorer 7.0 以上版本操作)
   如果是第一次登入新生系統,請輸入您的身分證字號後四碼。
- 3. 點選功能列 新生專區 → 大一床位作業。

| <b>長榮大學 學生系統</b><br>Student Portal                          | 品 網站地圖 💄 電子履歷 🝳 問卷調查 💼 個人資料 🔑 密碼                                                                                    |
|-------------------------------------------------------------|----------------------------------------------------------------------------------------------------|
| ▶校園服務                                                       | ➡ 大一床位作業                                                                                                    |
| ▼ 新生専區                                                      |                                                                                                    |
| <ul><li>新生資料確認</li><li>填寫前注意說明</li></ul>                    | ※ 是否任伯崩務必二約中調或瓜供任伯,以維護權盈。<br>※ 詳細內容請新生參考「新生入學指南」或「新生入學要覽」辦理。<br>※ 住宿相關規定,可至學務處 生輔組網頁查詢(http://www.cjcu.edu.tw/slc)。 |
| <ul> <li>大一床位作業</li> <li>列却住校申請表</li> </ul>                 | ※ 如對規定有任何問題請聯絡 學務處 生輔組 電話:06-2785123 分機1249。                                                                        |
| <ul> <li>減免申請作業</li> <li>就貨申請作業</li> <li>問が弗必弗本的</li> </ul> | 新生住宿調查: O登記宿舍 O放棄住宿 下一步                                                                                             |

- 放棄住宿新生辦理流程:請同學請於規定時間內,依實際狀況填寫放 棄住宿申請。(請參考操作步驟三、四)
- 欲住宿新生請於規定時間內至各地金融構自動櫃員機(ATM)轉帳繳交 住宿保證金。完成繳費後,再逕行住宿申請資料填寫。(請參考操作步 驟五~十八)

步驟:新生請詳讀住宿須知

↓ 下一步
 輸入銀行繳款帳號(註一)
 ↓ 下一步
 填寫住宿類別(註二)、緊急聯絡資料(註三)
 ↓ 下一步
 選擇宿舍寢室(註四)
 ↓
 二
 完成寢室登記,且列印床位登記確認單
 註一:中國信託商業銀行行庫代碼「822」。
 「銀行繳款帳號」16碼:8115480-XXXXXXXXX

XXXXXXXXX 表新生本人身份證後9碼數字。

- 註二:類別分為一般宿舍與早睡寢室(晚上10時前入睡同學申請)。 若選擇住早睡寢室,只需要填寫緊急聯絡人資料,寢室床位則 由學校分配。請於床位公告時間再自行上網查詢所分配的寢 室。
- 註三:緊急聯絡資料只能填寫一次,新生請確實填寫;填寫後,若需 變更緊急聯絡資料,請洽學務處生輔組 06-2785123 分機 1243 更正。
- 註四:新生在尚未列印床位登記確認單前,都可以取消原本登記寢室 再重新選取。
- 床位登記時間截止後,有繳交住宿保證金而未上網登記新生,則由學務處 生輔組分配寢室,同學於規定時間再自行上網查詢所分配的寢室。
- 登記床位及床鋪位置時可參考生輔組網頁之新生專區,內有宿舍平面 圖與宿舍照片。
- 如有任何問題請聯絡學務處 生輔組 06-2785123 分機 1243。

【操作步驟】

步驟一. 點選新生專區 →「大一床位作業」功能項之後,畫面顯示大一新生 申請宿舍床位注意事項。

| <b>長榮大學 學生系統</b><br>Student Portal                                          | 品 網站地圖 💄 電子履歷 🝳 問卷調查 🧰 個人資料 🔑 密碼                                                                                    |
|-----------------------------------------------------------------------------|----------------------------------------------------------------------------------------------------|
| <ul> <li>▶ 校園服務</li> <li>▼ 新生専區</li> </ul>                                  | ▶ 大一床位作業                                                                                                    |
| <ul><li>新生資料確認</li><li>填寫前注意說明</li></ul>                                    | ※ 是否住宿請務必上網申請或放棄住宿,以維護權益。<br>※ 詳細內容請新生參考「新生入學指南」或「新生入學要覽」辦理。<br>※ 住宿相關規定,可至學務處,生輔組網頁查詢(http://www.cjcu.edu.tw/slc)。 |
| <ul> <li>大一床位作業</li> <li>列却住校申論表</li> <li>減免申請作業</li> <li>計告中誌作業</li> </ul> | ※ 如對規定有任何向趨請聯絡 学務處 生飄起 电話:06-2785123 分磅1249。<br>新生住宿調查: 〇登記宿舍 〇放棄住宿 <b>下一步</b>                                      |

步驟二. 請選擇住宿調查選項「登記宿舍」或「放棄住宿」。

| 新生住宿調查: | ○登記宿舍 | ○放棄住宿 | 下一步 |
|---------|-------|-------|-----|
|         |       |       |     |

步驟三. 當我選擇「放棄住宿」,按「下一步」進行下一個操作。

| 新生住宿調查: | ○登記宿舍 | ◉放棄住宿 | 下一步 |  |
|---------|-------|-------|-----|--|

步驟四.填寫放棄住宿申請表,完成送出申請。

|                | 大一入學新生放棄住宿 |         |  |
|----------------|------------|---------|--|
|                | 手機         |         |  |
| 填              | 家裡聯絡電話     |         |  |
| ····<br>資<br>料 | Email      |         |  |
|                | 狀況描述       | -請選擇- ✔ |  |
| 送出申請           |            |         |  |

步驟五. 當我選擇「<mark>登記宿舍</mark>」時且已完成住宿保證金繳費後,按「下一步」 進行下一個操作。

※ 是否住宿請務必上網申請或放棄住宿,以維護權益。
※ 詳細內容請新生參考「新生入學指南」或「新生入學要覽」辦理。
※ 住宿相關規定,可至學務處 生輔組網頁查詢(http://www.cjcu.edu.tw/slc)。
※ 如對規定有任何問題請聯絡 學務處 生輔組 電話:06-2785123 分機1249。

| 新生住宿調查: ④登記宿舍 | 〇放棄住宿 | 下一步 |
|---------------|-------|-----|
|---------------|-------|-----|

步驟六. 新生請詳細閱讀相關規定。閱讀完畢之後按「同意」,進行下一個步 驟操作。 學生宿舍住宿切結書

請詳細閱讀學生宿舍住宿切結書規定,並按下「同意」鍵,您就可以繼續填寫申請書了! -、本同意切結書視同租約,申請住宿時務必詳閱內容並同意遵守 1、為維護住宿生團體生活權益,有自傷傷人之虞或危害宿舍安全者,不宜住宿。 三、租賃期間: (一)租約以二學期為單位(開學前2天進住為原則)。 (二)寒暑假為宿舍維修期間,申請寒暑假住宿者需依「長榮大學學生宿舍寒暑假住宿收費管理須知」辦理。 四、宿舍書收退書 (一)住宿費分兩期繳納,上學期9~1月;下學期2~6月,入住前需繳交住宿保證金3,000元,未繳者,下學年不得登記宿舍。(繳交住宿保證金後,不 論是否有住宿,中途辦理退宿或放棄住宿資格,不退還住宿保證金 (二)住宿期間中途退租者,預繳之租金依本校之「休、退學退費作業規定」辦理。(學期第一週至第六週退宿者,退租金三分之二;學期第七週至第十 (三)除休學、退學、轉學或因重病、中途退宿自行尋覓人員頂替床位等因素退還住宿保證金外,凡未能如期繳交租金者,或租期未滿中途退宿者,住 宿保證金皆不退還。 (四)住宿期滿退宿時,住宿保證金扣除宿舍公物非自然之損害、離舍時未清理乾淨之清潔費、鑰匙或宿舍借用物品未繳回之賠償費用後,無息退還。 五、進、退宿: (一)住宿生於繳清當期住宿費及住宿保證金後,即可按分配床位進住,住宿期滿或辦理休、退、轉學應即辦理退宿;寢室、床位未經核准不得擅自進 住、退宿、頂讓、遷移、調換或變更。住宿期間因管理需要進行寢室調整或合併時,住宿生應配合辦理,不得異議。 (二)入住後,請自行清點宿舍內之公物,若有故障及損壞,一日內應即向宿舍管理員室報修。 (三)租賃期限屆滿,住宿生應完成寢室清潔、復原及退宿手續,交還鑰匙、宿舍借用物品,各項設施(備)除正常耗損及折齒外,凡因使用不當或人為 **指遮雁鱼賠償書任**。 (四)退宿時應將寢室清掃乾淨、物歸原位,若有邊留雜物,離舍時未依規定清理乾淨,扣除住宿保證金1,500元,並同意由校方以廢棄物逕行處理, 住宿生不得異議。 (五)畢業、退學、休學、其他理由中途退宿之住宿生,須於完成相關手續後十日內漂出宿舍,並接受相關人員檢查房間清潔及設備,若設備不當損 主,昭佰腔信。 六、本校宿舍門禁,早上5:30開大門,晚上12點關大門實施點名;平時獲刷卡進出宿舍。住宿生應自行刷卡進出,除學校所規定之進、退宿時間外, 不得帶異性、親友或非本宿舍住宿人員進入宿舍或留宿,如須會客,一律於大廳會客或先向管理員登記後,方得進入寢室區(惟限同性)。 七、寢室維修時,若因事不克親自陪修,同意由維修人員逕行維修,提醒同學,貴重財物不要留在寢室內,或應放進衣櫃並且鎖上。 八、宿舍寢室、床位之分配由承辦單位安排。為使房間床位有合理充分之使用或其它特殊狀況,承辦單位得依實際情況調整寢室、床位、床鋪。 九、宿舍幹部代表學校執行職務,住宿生應予尊重及合作。 十、住宿生於宿舍抽菸者第一次記小過,第三次勒令退宿。上述抽菸者在校期間不得再申請登記住宿。 十一、住宿牛需配合参加住宿牛安全相關事項活動;若遇有特殊狀況,住宿牛需配合讓教官、宿舍管理員、幹部或其他相關人員進入寢宰實施安全檢 查。 十二、住宿期間因違反宿舍相關規定被記申誡者,下學年度不得登記住宿;被記過(含)以上處分者,不得住宿。 十三、本校宿舍依據天氣狀況供應冷氣,供應時間:日間為11:30至13:30;夜間18:30至凌晨02:00,夏季及冬季視氣溫調整供應時間。 十四、每日熱水供應為17:30起至24:00止。 十五、走廊及寢室於凌晨12時30分熄大燈,僅留小燈。 十六、為維護宿舍整體公共安全,宿舍區城內禁用高功率電器,如電鍋、電視機、冰箱、烤箱、電爐、電磁爐、瓦斯爐、電火鍋、電熱水壺、電湯 匙...等 十七、凡住宿生應主動參閱並遵守宿舍管理辦法,服從管理人員之督(指)導,外宿必須請假,宿舍內嚴禁亂丟垃圾、吸菸、赌博、打麻將、飲酒或異 性進入,以維護宿舍安寧與建立優良讀書學習環境。 十八、其餘相關規定悉依校規、學生宿舍管理辦法辦理。 十九、因學生宿舍採自主性之團體生活作息,如患有需他人協助照料者,申請時應謹慎決定並誠寶告知,如刻意隱瞞事實致影響學生安全,請自行負 責・ ~二十、違反宿舍管理辦法、宿舍生活公約等相關規定及以上同意書條文者,均依學生獎懲辦法處理及相關規則辦理。 二十一、本切結書如有未靈事宜,悉依承辦單位相關規定或解釋辦理,並得随時補充公告之。 二十二、上述規定,請詳細閱讀。並同意後,繼續填寫申請書,避免日後爭議。 二十三、如對規定有任何問題請聯絡生活輔導組,電話06-2785123轉1<u>249、</u>1253。 同意

步驟七. 接下來,新生請輸入銀行繳款帳號。

大一入學新生填寫銀行繳款帳號

※**請先完成住宿保證金繳款動作後,再運行住宿申請資料填寫。** ※中國信託商業銀行行庫代碼「822」,「銀行繳款帳號」16碼:8115480-XXXXXXXXXX,XXXXXXXX表新生本人身份證 後9碼數字。

例:個人身份證號碼為A123456789,則其「銀行繳款帳號」為8115480-123456789。 ※如對規定有任何問題諸聯絡 學務處 生輔組 電話:06-2785123 分機1249。

| 請輸入銀行繳款帳號(共16碼) | 8115480 - | <b>₹</b> -7 |
|-----------------|-----------|-------------|
|-----------------|-----------|-------------|

步驟八. 新生填寫基本資料 (如下圖), 紅色框框內的資料是根據新生入學資 料所產生, 如果資料有錯誤, 請先聯絡教務處 註冊課務組(062785123 轉 1111~1117)修改之後再登記宿舍床位,以免自身權益受損。

- 1 宿舍類別分為一般宿舍與早睡寢室(晚上10時前入睡同學申請)。
- 2 大一新生學系住宿位置由學校統一安排,不得更換。
- 3 綠色框框內的新生必須要自行填寫的,注意:當資料送出之後就不可 以更改,請務必檢查是否輸入正確再送出。若要變更填寫後的緊急聯 絡資料請住宿後洽學務處 生輔組 06-2785123 分機 1243 更正。

大一入學新生基本資料填寫

結基本資料有誤者,請先至教務處 註冊 課務組修改後再行申請,以免自身權益受損。

| 基      | 學制      | 大學部 系級 大傳系1                | A班    |
|--------|---------|----------------------------|-------|
| 本<br>資 | 姓名      | 王小明 學號 R123456             | 78    |
| 料      | 性別      | 男 生日 1988/1/1              |       |
|        | 類別      | ○一般宿舍 ○ 早睡寢室(晚上10時前入睡同學申請) |       |
|        | 住校宿舍    | 3宿                         |       |
| 店      | 作息時間    | 不限                         |       |
| 項寫     | 本人聯絡電話  | 手機: 電話: — 轉                | (含區碼) |
| 資料     | 緊急聯絡人姓名 |                            |       |
| 14     | 緊急聯絡電話  | 手機: 電話: — 轉                | (含區碼) |
|        | 緊急聯絡人地址 |                            |       |
|        | Email   |                            |       |

送出基本資料

步驟九. 填寫之後按「送出基本資料」送出個人資料,就進入床位登記畫面 (如下圖),開始進行操作。

請注意,若新生選擇住早睡寢室,只需要完成送出基本資料填寫,寢室床 位則由學校分配。請於床位公告時間再自行上網查詢所分配的寢室。

步驟十. 紅色框框中顯示的是新生的個人資訊,請詳細比對自己的姓名、學號 以及宿舍別是否正確。

| 姓名:王小明     | 學號:R12345678 | 申詞       | 請單號: <b>2</b> 6 | 65     | 申<br>請宿舍:3宿 |
|------------|--------------|----------|-----------------|--------|-------------|
| 查詢剩餘可登記床位: | 2樓           | <b>*</b> | 查詢可登記           | 床位資料   |             |
| 宿舍樓服       | 香 房號         | 提供       | 登記床位數           | 剩餘床位人數 |             |
|            |              |          |                 |        |             |
|            |              |          |                 |        |             |
|            |              |          |                 |        |             |
|            |              |          |                 |        |             |
|            |              |          |                 |        |             |
|            |              |          |                 |        |             |
|            |              |          |                 |        |             |
|            |              |          |                 |        |             |
|            |              |          |                 |        |             |
|            |              |          |                 |        |             |
|            |              |          |                 |        |             |
|            |              |          |                 |        |             |
| 如有任何問題請聯絡學 | 學務處 生輔組。     |          |                 |        |             |

- 步驟十一. 畫面「查詢剩餘可登記床位」欄位,下拉式選單只會顯示可供登記 的宿舍樓層。註:大一新生可供選擇的樓層是由學務處 生輔組分 配。
- 步驟十二. 選擇希望登記的樓層別之後,點選「查詢可登記床位資料」功能 鍵,即可以查詢該樓層開放登記床位的資訊,如下圖框框所示。

| ▶ 你已填過住宿基本資料,若填寫有誤需更改者,請住校後至學務處 生輔組更正,謝謝。 |         |             |         |        |          |   |
|-------------------------------------------|---------|-------------|---------|--------|----------|---|
| 姓名:王小明                                    | 學號      | : R12345678 | 申請單號:2  | 2665   | 申請宿舍:3宿  |   |
| 查詢剩餘可登                                    | 記床位: 2樓 |             | ▼ 查詢可登  | 記床位資料  |          |   |
| 宿舍                                        | 樓層      | 房號          | 提供登記床位數 | 剩餘床位人數 |          | Τ |
| 3宿                                        | 2樓      | 3203        | 4       | 4      | 按我登記宿舍床位 |   |
| 3宿                                        | 2樓      | 3204        | 4       | 4      | 按我登記宿舍床位 |   |
| 3宿                                        | 2樓      | 3205        | 4       | 4      | 按我登記宿舍床位 |   |
| 3宿                                        | 2樓      | 3206        | 4       | 4      | 按我登記宿舍床位 |   |
|                                           |         |             |         |        |          | - |
|                                           |         |             |         |        |          |   |
|                                           |         |             |         |        |          |   |
|                                           |         |             |         |        |          |   |
|                                           |         |             |         |        |          |   |
|                                           |         |             |         |        |          |   |
|                                           |         |             |         |        |          |   |
| 如有任何問題                                    | 請聯絡 學務處 | 生輔組。        |         |        |          |   |

大一入學新生

步驟十三.由上面的畫面可以發現,在3宿的2樓3203房,共開放四個床位可 以讓新生申請,而目前剩餘床位人數為4,也就是說還有四個床位可 以登記。

步驟十四. 如果希望登記 3203 房的床位,

則請點選該行的 按我登記宿舍床位 ,進行床位登記。

步驟十五. 點擊完「按我登記宿舍床位」後,會出現下列的提醒視窗。

| Windows Internet Explorer | ×           |
|---------------------------|-------------|
| (2) 你確定要登記 [ 3203 ] 宿舍床位  | <u>;</u> !! |
| 確定 取消                     |             |

步驟十六.如果確定要登記 3203 床位,請點擊確定;如果不想要登記 3203 房 的床位,請點擊取消,回到原「查詢剩餘可登記床位」畫面。

步驟十七.點擊確定之後,會出現宿舍床位登記成功的訊息。

| Window | s Internet Explorer  🛛 |
|--------|------------------------|
| ⚠      | 宿舍床位登記成功!!             |
|        | 確定                     |

步驟十八. 系統將會出現您所登記床位號碼的資訊(如下圖)。

| 日・エク明      | 學號:R12345678 |       | 申請單號:2665 |          | 申請宿舍:3宿   |
|------------|--------------|-------|-----------|----------|-----------|
| 學生登記的床位號碼: | 3203         | 按我取消用 | 位登記       | 按我查詢室友名單 | 列印床位登記確認單 |
|            |              | 按我選擇因 | 新位置       |          |           |
|            |              |       |           |          |           |
|            |              |       |           |          |           |
|            |              |       |           |          |           |
|            |              |       |           |          |           |
|            |              |       |           |          |           |
|            |              |       |           |          |           |
|            |              |       |           |          |           |
|            |              |       |           |          |           |
|            |              |       |           |          |           |
|            |              |       |           |          |           |
|            |              |       |           |          |           |
|            |              |       |           |          |           |
|            |              |       |           |          |           |
|            |              |       |           |          |           |

> 按我取消床位登記: 如果要取消目前登記的床位, 可以點選此功能重新登記

寢室。

▶ 按我選擇床鋪位置:登記床舖位置,可以點選此功能。(網上登記床位時,

請依登記者本人進入門口後,面對窗户之方式選擇床位,或至生輔組網頁 新生專區之「學生宿舍專區」查詢宿舍床鋪位置。)

- > 按我查詢室友名單: 想要知道登記同寢室友資訊, 可以點選此功能。
- 列印床位登記確認單:當確認寢室跟床鋪位置不再變更,可列印床位登記 確認單留底。
- ※請注意,若執行「列印床位登記確認單」之後,就無法再執行「按我取消床 位登記」功能,所以一定要確認不再變更寢室,才列印床位登記確認單。